## Interactive BIOS simulator

# HP ENVY All-in-One PC 27-b100

### Welcome to the interactive BIOS simulator for the HP ENVY All-in-One PC 27-b100

#### Here's how to use it...

#### **BIOS Utility menu options:**

While the menu options cannot be toggled, many of them offer item specific information about that option. To view this information, use the cursor to rollover the option and the information will present in a pane on the right of the BIOS screen.

### That's it!

# **BIOS Utility**

### Back to Welcome Page

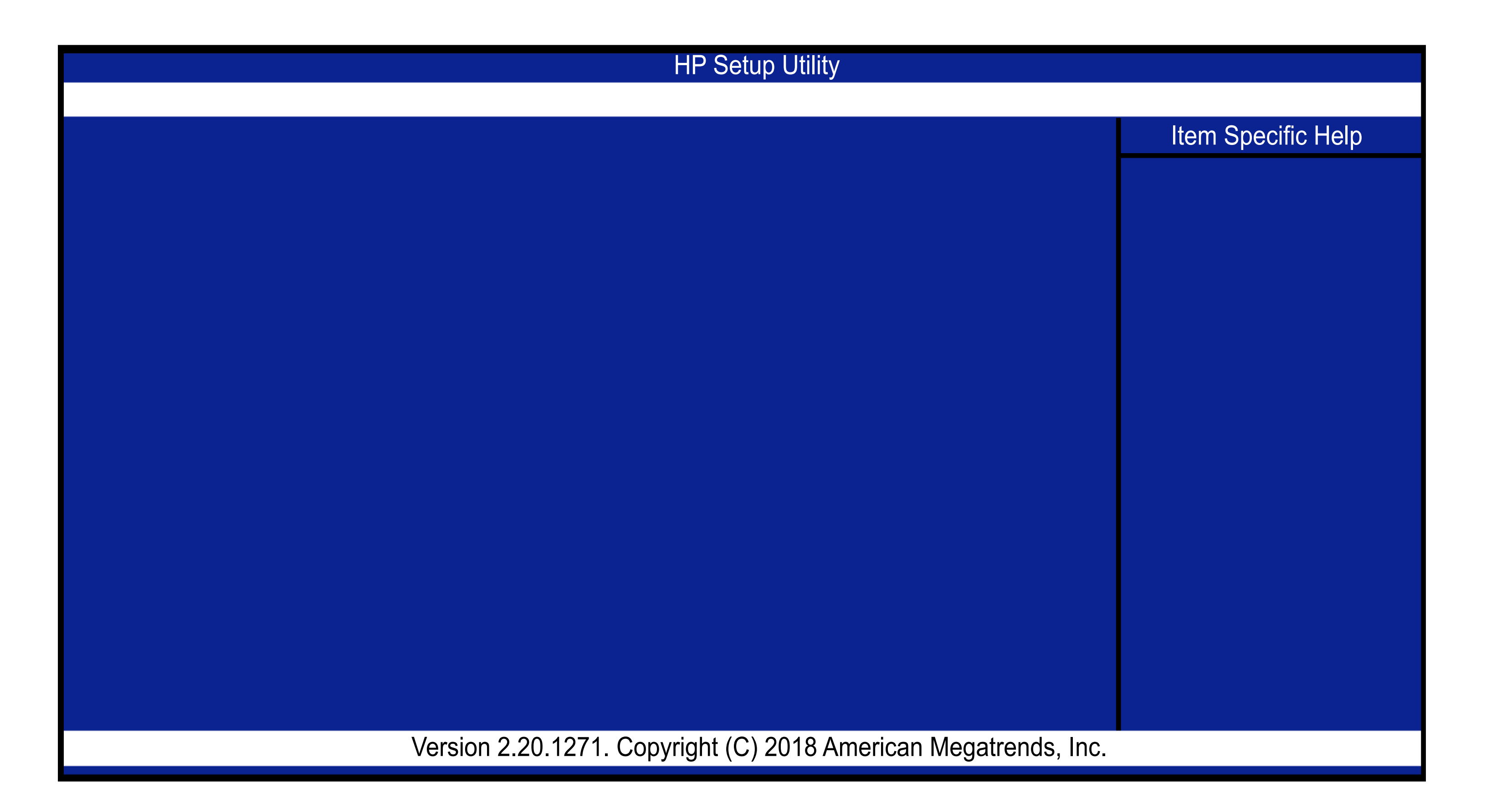